## How to View, Print, Download, or Pay your Invoice:

- 1. Log into the website at <u>https://neafcs.memberclicks.net/login</u>
- 2. Select **My Profile** under the **Member Center** tab
- 3. Click on the **My Profile** tab and click **View Invoices** to view all of your invoices:

| My Community     | My Profile      | Connections | My Features | Inbox |
|------------------|-----------------|-------------|-------------|-------|
|                  | Change Prof     | ile Picture |             |       |
|                  | Privacy         |             |             |       |
|                  | Change Password |             |             |       |
|                  | Contact Pref    | erences     |             |       |
|                  | Message His     | tory        |             |       |
|                  | Invoices        |             |             |       |
|                  | Submissions     |             |             |       |
| My Status        |                 |             | -           |       |
| Share your thoug | hts here        |             |             |       |

This will bring up a list of all of your invoices:

| My Cor   | nmunity M | y Profile Connections | My Features | Inbox |  |  |
|----------|-----------|-----------------------|-------------|-------|--|--|
| Invoices |           |                       |             |       |  |  |
| ID       | Туре      | Created Date          | Due D       | ate   |  |  |
| 1006     | Forms     | 09/30/2020            | 09/30       | /2020 |  |  |
| 1007     | Forms     | 09/30/2020            | 09/30       | /2020 |  |  |

Click on the ID number (in blue) to view your invoice. Once you are viewing your invoice, you can choose to Pay it online, or Print/Download a copy.

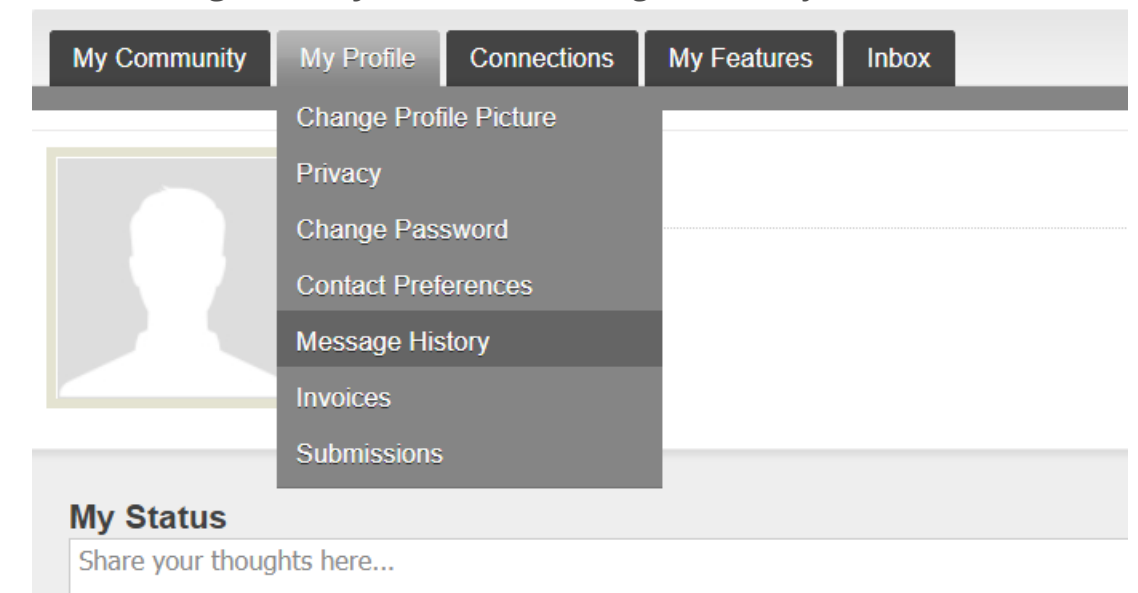

4. Click **Message History** to view all messages sent to you.

Look for your confirmation email and click on the title of the email (in blue) to open and view it:

| My Community My Profile Connections               | My Features Inbox |
|---------------------------------------------------|-------------------|
| Message History                                   |                   |
| Subject                                           | From              |
| 2022 NEAFCS Annual Session Registration Submitted | NEAFCS            |
| NEAFCS New Invoice Notification                   | NEAFCS            |
| Awards & Recognition: Ceremony Committee - Awarc  | NEAFCS            |